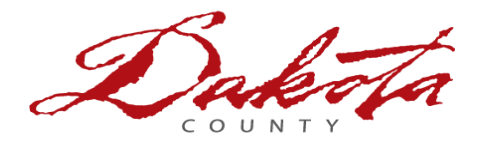

Non-employee users –

Changing your Dakota County user account password

## These instructions only apply to Dakota County Vendors who:

- Need to change the password on their Dakota County user account
- Know their **current** password
- Are familiar with, and have enrolled in the County's multifactor authentication (MFA)

This entire process may take 10 – 15 minutes.

If you encounter any issues or have questions after reviewing and using these instructions, feel free to contact the I.T. Help Desk via email (<u>helpdesk@co.dakota.mn.us</u>) or by phone at (651) 438-4346.

Note: screenshots within these instructions may vary based on updates from Microsoft.

## INSTRUCTIONS

- 1. DISCONNECT and/or log out of the County network.
  - Log out of any remote desktop or Virtual Desktop (VDI) sessions
  - Disconnect from the Dakota County VPN (Cisco AnyConnect).
- 2. **Open a private browsing window (using keyboard shortcut Ctrl+Shift+N)** in your Google Chrome or Microsoft Edge browser. This helps prevent issues during the process.
- 3. Navigate to the Microsoft Change Password Site by *copy and pasting this link* to the private browsing window you just opened: <u>https://mysignins.microsoft.com/security-info</u>
- 4. Enter your Dakota County log-in (in the format of <u>first.last@co.dakota.mn.us</u>), password, and click 'Sign in'.
- 5. Click on Change next to Password.

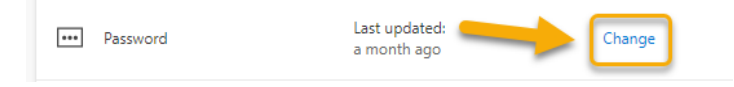

6. Enter a new password twice and click Submit to confirm. For your reference, click here for Password Rules & Guidelines

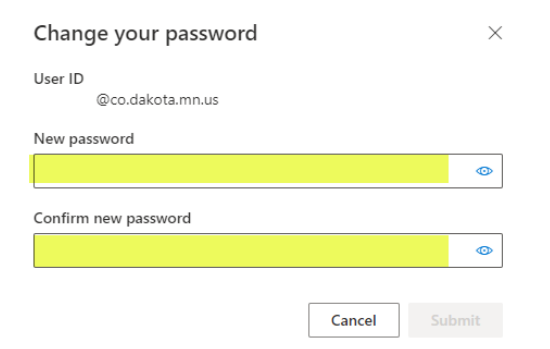

a. **If your password change was successful**, you will see a message that states your password has been successfully changed. This window can be closed.

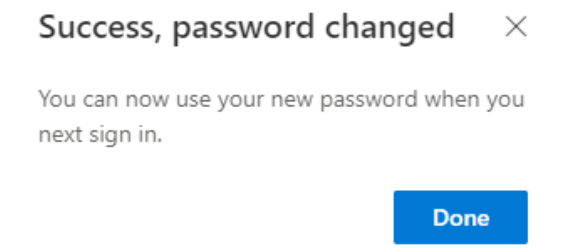

- b. **If your new password is rejected**, please visit the following link for password guidelines (<u>Password Rules & Guidelines</u>.) and then repeat step 6 until your new password is acceptable per county standards.
- 7. It is recommended you <u>wait 10 minutes</u> after changing your password before logging back into the County network or systems. This gives your password time to synchronize across the network.